## VADESİ GEÇMİŞ ALACAK BİLDİRİMİ (VGAB) İZLEME

1. Ana sayfadan->Sigorta İşlemleri->Vadesi Geçmiş Alacak ve Tazminat->Vadesi Geçmiş Alacak İzleme seçilir.

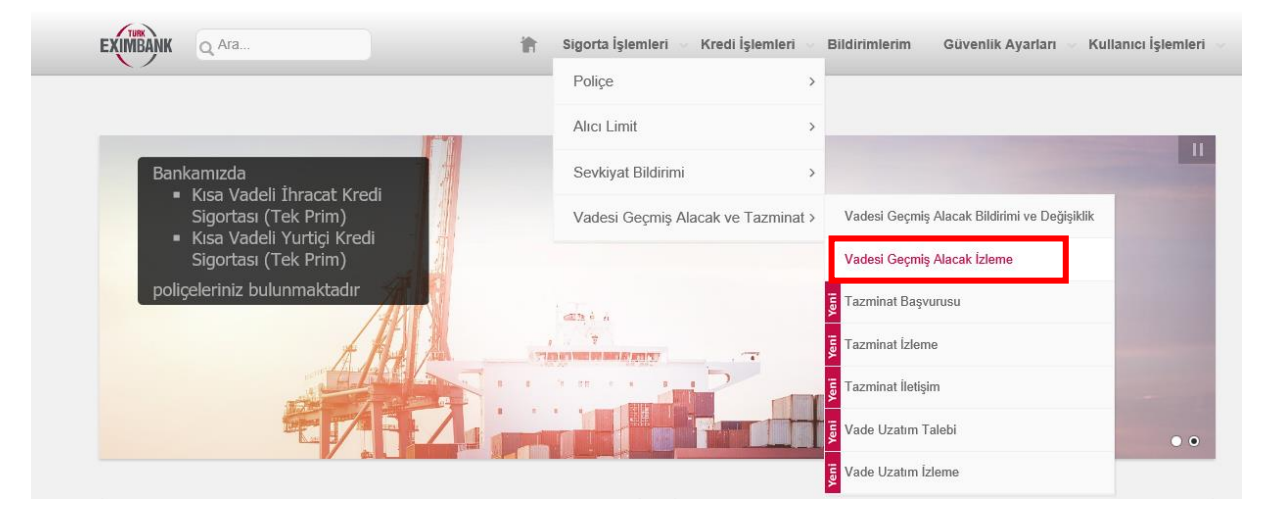

2. Filtreleri kullanılarak istenilen VGA bildirimini "LİSTELE" butonuyla aratabilirsiniz.

| EXIMBANK                                               | Ara                                                                                                    | Sigorta İşlemleri 🕔 Kredi İşlemler                                                                                                    | i 🗸 Bildirimlerim                                                   | Güvenlik Ayarları 🔗 Kullanıcı İş                                                                             | lemleri              |
|--------------------------------------------------------|----------------------------------------------------------------------------------------------------|----------------------------------------------------------------------------------------------------|---------------------------------------------------------------------|----------------------------------------------------------------------------------------------------|----------------------|
| ruucor eogin                                           |                                                                                                    |                                                                                                    |                                                                     |                                                                                                    | •                    |
| *Tablodaki<br>ait sürelero<br>*Tazminat l<br>önünde bu | vade tarihi/tarihleri, 17.08.2020 tarihinden önce<br>le lütfen alacağınızın gerçek vade tarihini göz ö<br>Başvuru süresi, her bir sevkiyatınız için, ilgili sı<br>lundururken, ilgili ayların çektiği gün sayılarına | ıki sevkiyatlarınız için farklı görünebil<br>nünde bulundurunuz.<br>evkiyatın vade tarihi itibari ile 90 günı<br>ı dikkat ediniz. Örneğin 10.03.2020 va | lir. Tazminat başvu<br>dür. (Süre 3 ay değ<br>deli sevkiyatınız içi | urunuza veya vade uzatım taleplerin<br>jildir. Lütfen 90 günlük süreyi göz<br>in son tazminat başvuru tarihi | nize                 |
| 10.06.2020                                             | değil, 08.06.2020 tarihidir.)                                                                                                    |                                                                                                    |                                                                     |                                                                                                    |                      |
| *Vade uzatı<br>geçmiş ols                              | ımı yapılmış olduğu durumlarda, aksi Bankamız<br>a dahi) uzatılan vadenin dolduğu tarih itibariyle                                                                                                    | د tarafından belirtilmediği müddetçe, ا<br>ع 30 gündür.                                                                                                 | tazminat başvuru s                                                  | süresi (gerçek vade tarihi + 90 güni                                                                         | ü                    |
| Ü-2-*                                                  |                                                                                                    |                                                                                                    |                                                                     |                                                                                                    |                      |
| Orun                                                   | Kısa Vadeli İhracat Kredi Sigortası (Tek Prin                                                                                                    | n 🔻                                                                                                    |                                                                     |                                                                                                    | iemleri<br>?<br>nize |
| Başvuru                                                | 05/10/2021                                                                                                    | • Başvuru Bitiş                                                                                                    | 05/11/2021                                                          | •                                                                                                    |                      |
| Başlangıç<br>Tarihi                                    |                                                                                                    | Tarihi                                                                                                    |                                                                     |                                                                                                    |                      |
| Alıcı Kodu -<br>Alıcı Adı                              | Arama yapmak için en az 3 karakter giriniz.                                                                                                    |                                                                                                    |                                                                     |                                                                                                    |                      |
| Ülke                                                   | Lütfen Seçiniz                                                                                                    | ~                                                                                                    |                                                                     |                                                                                                    |                      |
|                                                        |                                                                                                    |                                                                                                    |                                                                     |                                                                                                    |                      |
|                                                        |                                                                                                    |                                                                                                    |                                                                     |                                                                                                    |                      |
|                                                        |                                                                                                    |                                                                                                    |                                                                     |                                                                                                    |                      |

| EXIMBANK                                                                        | Q Ara                                                                                             |                                                                                                    |                                                                                                    | 👚 Sigorta İşle                                                                                                    | emleri 🗸 Kredi İşle                                                                                    | emleri 🗸 Bildiriml                                                                     | erim Güvenlik A                                                                        | yarları 🗸 Kullanıcı                                                                       | İşlemleri         |
|---------------------------------------------------------------------------------|---------------------------------------------------------------------------------------------------|----------------------------------------------------------------------------------------------------|----------------------------------------------------------------------------------------------------|----------------------------------------------------------------------------------------------------|----------------------------------------------------------------------------------------------------|----------------------------------------------------------------------------------------|----------------------------------------------------------------------------------------|-------------------------------------------------------------------------------------------|-------------------|
| /adesi Geç                                                                      | miş Ala                                                                                           | cak Bildirimi İz                                                                                                    | leme                                                                                                    |                                                                                                    |                                                                                                    |                                                                                        |                                                                                        |                                                                                           | ?                 |
| *Tablod:<br>ait sürel<br>*Tazmin:<br>önünde<br>10.06.20<br>*Vade uz<br>geçmiş d | aki vade ta<br>erde lütfer<br>at Başvurı<br>bulunduru<br>20 değil, 0<br>zatımı yap<br>bilsa dahi) | arihi/tarihleri, 17.0<br>n alacağınızın ger<br>u süresi, her bir s<br>urken, ilgili aylarır<br>18.06.2020 tarihidi<br>ılmış olduğu duru<br>uzatılan vadenin | 8.2020 tarihinden<br>çek vade tarihini g<br>evkiyatınız için, ilg<br>ı çektiği gün sayıla<br>r.)<br>ımlarda, aksi Bank<br>dolduğu tarih itiba | önceki sevkiyatları<br>öz önünde bulund<br>ili sevkiyatın vade<br>ırına dikkət ediniz.<br>amız tarafından be<br>riyle 30 gündür. | ınız için farklı görü<br>lurunuz.<br>tarihi itibari ile 90<br>Örneğin 10.03.202<br>elirtilmediği müdde | nebilir. Tazminat l<br>gündür. (Süre 3 a<br>20 vadeli sevkiyatı<br>etçe, tazminat başı | başvurunuza veya<br>y değildir. Lütfen 9<br>nız için son tazmin<br>vuru süresi (gerçel | vade uzatım talepler<br>0 günlük süreyi göz<br>at başvuru tarihi<br>x vade tarihi + 90 gü | rinize<br>:<br>nü |
| Ürün*                                                                           |                                                                                                   | Kısa Vadeli İhraca                                                                                                    | t Kredi Sigortası (Teł                                                                                                    | c Prim 🝷                                                                                                    |                                                                                                    |                                                                                        |                                                                                        |                                                                                           |                   |
| Başvuru<br>Başlangıç<br>Tarihi                                                  |                                                                                                   | 05/10/2021                                                                                                    |                                                                                                    | •                                                                                                    | Başvuru Biti<br>Tarihi                                                                                 | ş 05/11/202                                                                            | 21                                                                                     | •                                                                                         |                   |
| Alıcı Kodu<br>Alıcı Adı                                                         | Ē                                                                                                 | 148354 - QUEST(                                                                                                    | DCART B.V HOLL                                                                                                    | ANDA                                                                                                    |                                                                                                    |                                                                                        |                                                                                        |                                                                                           |                   |
| Ülke                                                                            |                                                                                                   | Lütfen Seçiniz                                                                                                    |                                                                                                    | ~                                                                                                    | a fin i                                                                                                |                                                                                        |                                                                                        |                                                                                           | e Aktar           |
| Sevkiyat                                                                        | NO                                                                                                | Sevkiyat Tarihi                                                                                                    | Alici Kodu                                                                                                    |                                                                                                    |                                                                                                    | Kabul Kredili Mal                                                                      | Brut Fatura Tutan                                                                      | Fatura Para Birimi                                                                        |                   |
|                                                                                 |                                                                                                   |                                                                                                    |                                                                                                    |                                                                                                    |                                                                                                    |                                                                                        |                                                                                        |                                                                                           | ~                 |
| Sayfa 1<br>*Tabloda<br>sürelerde                                                | /1(1 öğe)<br>ki vade ta<br>e lütfen ala                                                           | rihi/tarihleri, 17.03<br>acağınızın <u>gerçek</u>                                                                                                    | 8.2020 tarihinden ö<br>vade tarihini göz                                                                                                    | önceki sevkiyatları<br>önünde bulunduru                                                                                          | ınız için farklı görü<br>ınuz.                                                                         | nebilir. VGA bildi                                                                     | rimleriniz ve tazmir                                                                   | Sayfa Boyutu: 100<br>nat başvurularınıza a                                                | ait               |
| * Listeleme                                                                     | de diğer s                                                                                        | sütunlardaki bilgil                                                                                                    | eri görmek için "                                                                                                    | ." işaretini tıklayın                                                                                                    | 11 <b>Z</b> .                                                                                          |                                                                                        |                                                                                        |                                                                                           |                   |

3. Detay Göster butonunu tıklayarak (...) VGA Statüsü, Kapsanmama Nedenleri, VGA Tarihi gibi daha detaylı bilgileri tabloda görebilirsiniz.

|                                                                   |                    |                           |                 |              |                               |                    |                | LICTELE    |  |
|-------------------------------------------------------------------|--------------------|---------------------------|-----------------|--------------|-------------------------------|--------------------|----------------|------------|--|
|                                                                   |                    |                           |                 |              |                               |                    | [              | Excel'e Al |  |
| Sevkiyat No                                                       | Sevkiyat Tarihi    | i Alıcı Kodu              | Alici Adi       | Alıcı Ülkesi | Ödeme Şekli                   | Brüt Fatura Tutarı | Fatura Para Bi | rimi       |  |
| 21210300EX123458                                                  | 11.10.2021         | 148354                    | QUESTOCART B.V. | HOLLANDA     | Kabul Kredili Mal<br>Mukabili | 100.000,00         | USD            |            |  |
| Delive Totan                                                      |                    | 0.000.40                  |                 |              |                               |                    |                | ×          |  |
| Vade Taribi:                                                      |                    | 30 10 2021                |                 |              |                               |                    |                |            |  |
| Kapsanmama Nedeni:                                                |                    | Baska Firma Adına Sigorta | alı             |              |                               |                    |                |            |  |
| Sigortalanmama Ne                                                 | deni:              | , v                       |                 |              |                               |                    |                |            |  |
| Son Tahsilat Tarihi:                                              |                    |                           |                 |              |                               |                    |                |            |  |
| Sevkiyat Teslim Alını                                             | madıysa Belirtiniz | Σ:                        |                 |              |                               |                    |                |            |  |
| İflas vb. Durum Varsa Belirtiniz: Alıcı iflas/tasfiye vb. süreçte |                    | tedir                     |                 |              |                               |                    |                |            |  |
| Vadesi Geçmiş Alacak Nedeni:                                      |                    | Ödeme güçlüğü             |                 |              |                               |                    |                |            |  |
| Ürün Tipi:                                                        |                    | IHRACAT KREDI SIGORT      | TASI            |              |                               |                    |                |            |  |
| VGAB Statüsü:                                                     |                    | VGA bildirildi            |                 |              |                               |                    |                |            |  |
| VGAB Tarihi:                                                      |                    | 03.11.2021                |                 |              |                               |                    |                |            |  |
| Aaddamaa                                                          |                    |                           |                 |              |                               |                    |                |            |  |

- 4. VGA Statüsü, bildiriminizin başarıyla yapılıp yapılmadığını gösterir. "VGA Bildirildi" bildiriminizin yapıldığını, "Tahsil Edildi" bakiyenin sıfır (0) olduğunu, "İade Edildi" bildiriminizin çeşitli nedenlerle (yanlış kayıt, mükerrer kayıt, vs.) uzmanınız tarafından iade edildiğini, "Zaman Aşımı" ise bu VGA bildirimi için sistemdeki vade dikkate alındığında 90 günlük tazminat talep hakkınızın zaman aşımına uğradığını gösterir.
- 5. Excel'e Aktar butonu ile bu tabloyu excel olarak inceleyebilirsiniz.